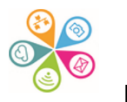

# London Data Store Excel Mapping Templates How to Guide

### **Borough Wards Map**

 Go to the London Data Store's <u>Excel Mapping Templates for Boroughs and</u> <u>Wards</u> and download the Borough of your choice's Ward map – in this example, Sutton.

| GREATER<br>LONDON<br>AUTHORITY                                                                                                    | Excel Mapping Template for London Boroughs and Wards<br>Greater London Authority (GLA) Data                                                                                                    |  |  |
|----------------------------------------------------------------------------------------------------|----------------------------------------------------------------------------------------------------|--|--|
| Created 6 years ago, updated 5 months ago<br>A free mapping tool that allows you to create a thematic map of London without any specialist GIS skills or software - all you need is Microsoft Excel. Templates are available for London's Boroughs and<br>Wards. Full instructions are contained within the spreadsheets. |                                                                                                    |  |  |
| Borough maps<br>• Map for quantitative data<br>• Map for categorical data<br>• Cartogram that uses squares to represent London                                                                                                    | on Boroughs                                                                                                    |  |  |
| Ward maps<br>Pre-2014 boundaries<br>• Greater London<br>• Individual Boroughs: Barking and Dagenham, B<br>Hillingdon, Hounslow, Islington, Kensington and<br>Waltham Forest, Wandsworth, Westminster                                                                                                    | arnet, Bexley, Brent, Bromley, Camden, Croydon, Ealing, Enfield, Greenwich, Hackney, Hammersmith and Fulham, Haringe <u>y, Harro</u> w, Havering,<br>Cheisea, Kingston upon Thames, Lambeth, Lewisham, Merton, Newham, Redbridge, Richmond upon Thames, Southwark <mark>, Sutton</mark> , Tower Hamlets, |  |  |

(Some boroughs have had ward boundary changes over recent years, so make sure you download the latest version.)

- 2. Open up the Mapping template Excel file and Enable Editing and Enable Content when prompted.
- 3. Next overwrite the existing data with your own values. Click Refresh Map if it doesn't update automatically

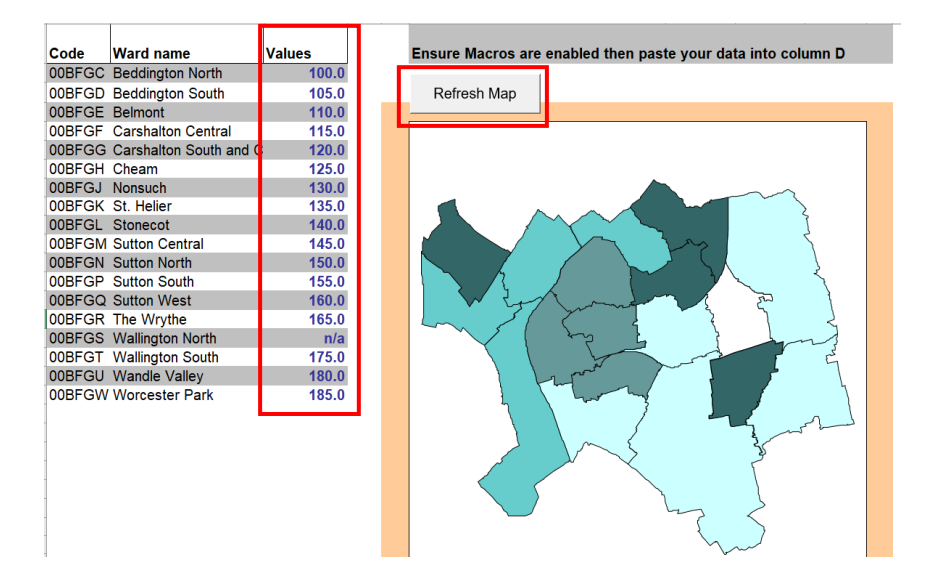

4. Depending on your data range (e.g. this could be from 2 to 35 or 50 - 400) you may need to adjust the Legend ranges to suit. You can override the value in the Equal to or above (Low) and Less than (High) cells below to adjust it if the colours on the map don't highlight the differences you want to show as well as they could. Click Refresh Map and the colours should change.

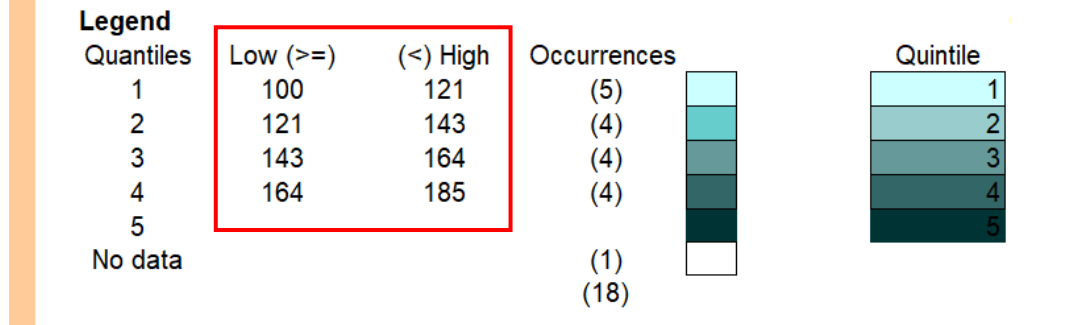

 You can also change the colour scheme used – change the RGB values for each range of data to suit your needs. Have a look at this online Colour Picker service <u>www.w3schools.com/colors/colors\_picker.asp</u> to get RGB codes for shades of a colour.

| Colours (RGB) |     |       |      |  |
|---------------|-----|-------|------|--|
| Quintile      | Red | Green | Blue |  |
| 1             | 204 | 255   | 255  |  |
| 2             | 102 | 204   | 204  |  |
| 3             | 102 | 153   | 153  |  |
| 4             | 51  | 102   | 102  |  |
| 5             | 0   | 51    | 51   |  |
|               | 255 | 255   | 255  |  |

6. You can also drag the 'Ward numbers overlay' so it sits on top of your map and include the Key of wards.

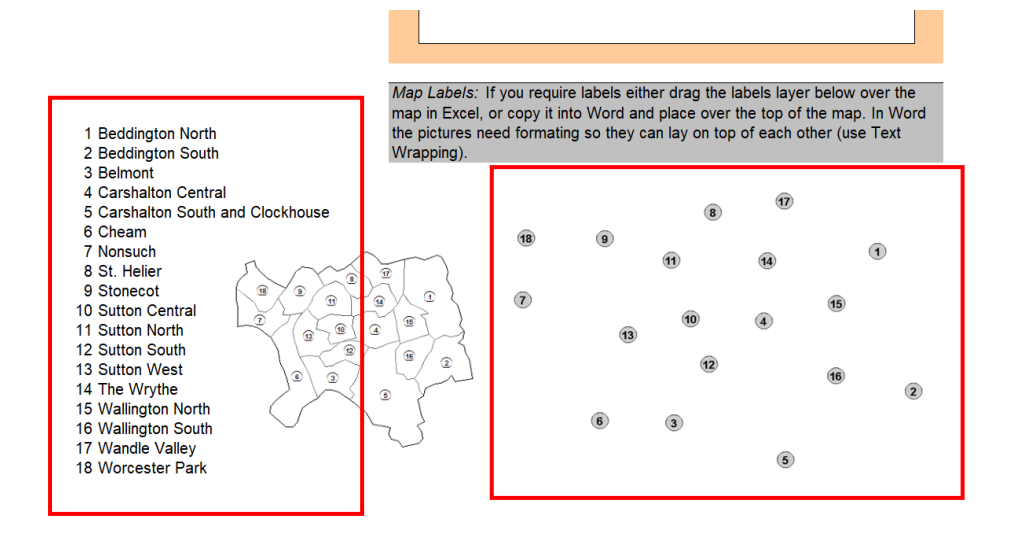

## London Boroughs Map - Quantitative data

#### This time download the Borough Map for quantitative data

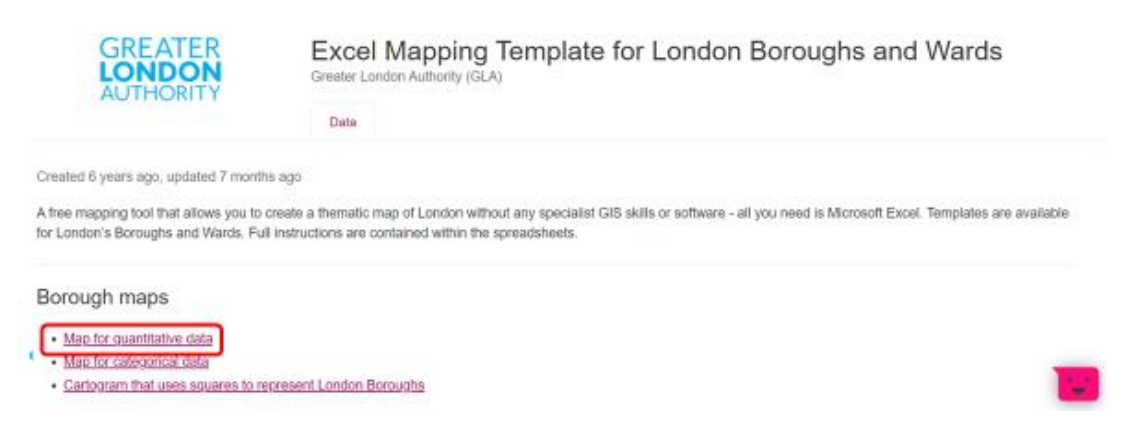

#### Add your data to the Excel map

- First you'll be prompted to Enable editing and then to Enable macros
- Now delete the values in the column next to the Borough list
- Now paste / add in your own data values.
- Click Refresh Map to update values

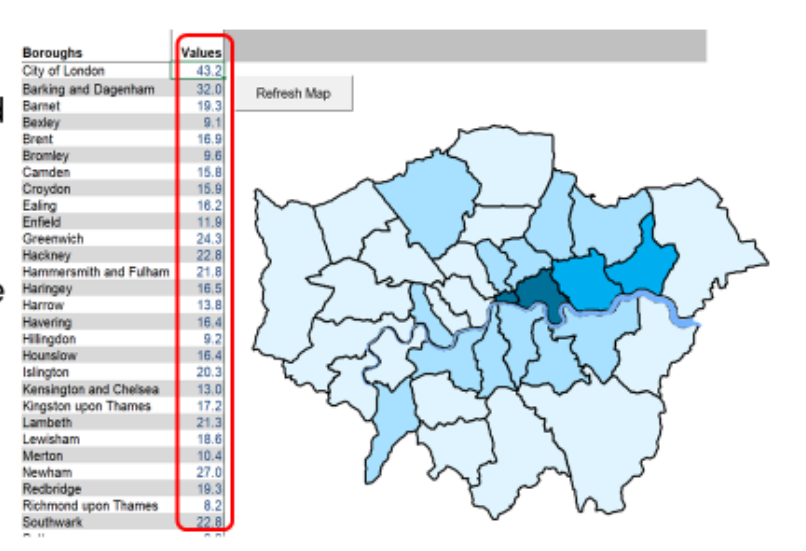

#### Adjusting your map

Changes you can make to suit your data values...

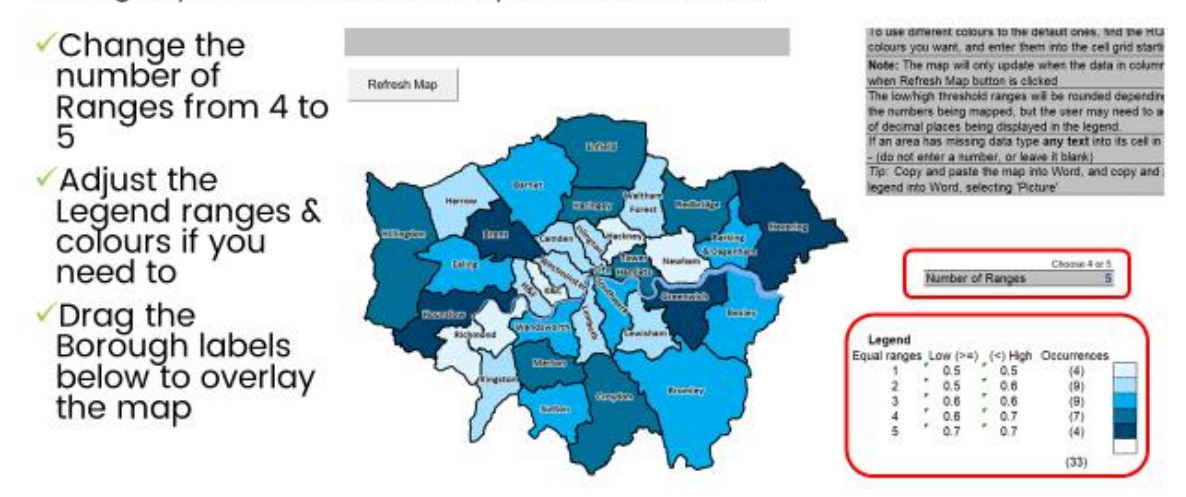

In this example, darker shades represent boroughs where young people have higher concerns about safety and the police.

## London Boroughs Map - Categorical data

This time download the Borough Map for Categorical data

Overwrite the existing data and..

- Add categorical values for the boroughs
- Here we've added the top issues most affecting young people's mental health from a recent survey

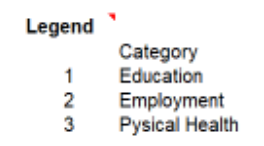

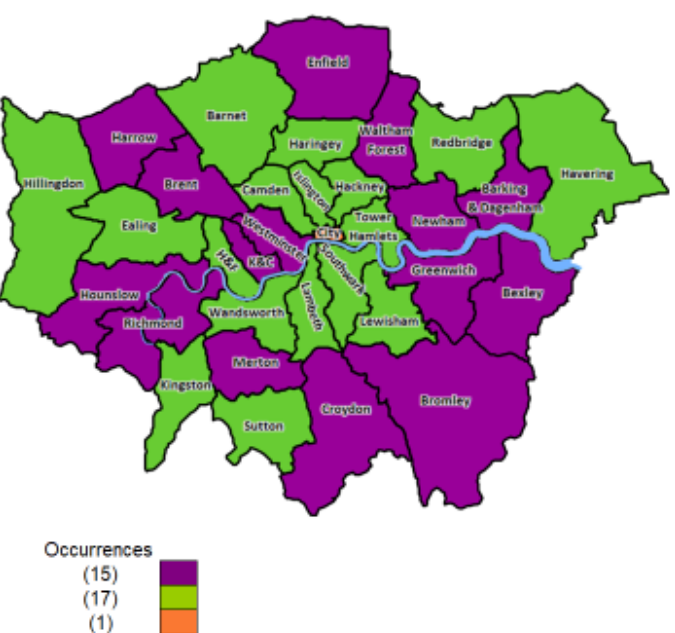